# MANUEL D'UTILISATION du GÉNÉRATEUR d'ALBUM PORTA avec une méthodologie de personnalisation

# 1 <<< PREMIERS PAS >>>

## ► 1 -00 ► Générateur PORTA-custom

Le générateur d'album PORTA 1.04 est disponible en "common license", donc gratuitement, sur le site http://www.stegmann.dk/mikkel/porta/ II est en anglais et n'a pas de version française. Cependant l'utilisation en est très facile. Voir le lexique § 4-04.

L'exécution du fichier téléchargé *PortaSetup1\_04.exe* 606 ko crée un répertoire [Porta] du logiciel. Ouvrir *porta.exe* pour lancer le générateur d'album.

Cette version PORTA-custom est une variation personnalisée de Porta. Le fichier exécutable n'est pas modifié. Les variations sont introduites dans les fichiers modèles du répertoire du logiciel et sont expliquées dans ce tutoriel. Voir § 4-15.

## ► 1 -01 ► Tutoriel

Il n'existe pas, à ma connaissance, de tutoriel pour ce générateur tant son utilisation est simple et intuitive. Seule existe la page en anglais *readme.html* qui accompagne Porta. Pour bien créer un type d'album, il est important de connaître les options à appliquer. C'est l'objet de ce document. Il s'applique aussi bien à la version originale qu'à Porta-custom. Les parties 1 et 2 de ce tutoriel suffisent à la création d'un album. La partie 3 est consacrée à une optimisation avancée et la partie 4 à davantage de personnalisation et de créativité.

### ► 1 - 02 ► Photographies

Les photographies sélectionnées devant constituer un album doivent toutes être placées dans un même répertoire. Par défaut il est désigné [select] et sera placé à la racine du répertoire qui contiendra l'album et ici désigné [Portfolio].

A la génèse de l'album, Porta va créer automatiquement des sous-répertoires contenant la copie des images aux formats d'image et de vignette définis pour l'album. Les fichiers originaux des photographies placés dans [select] sont préservés.

## ► 1 - 03 ► Répertoire de l'album

Par défaut, Porta créera les fichiers de l'album dans un répertoire nommé [album]. Il est possible de le renommer durant le processus de création de l'album ou plus tard.

En fait, il est commode de disposer du répertoire global [Portfolio] qui contiendra à la fois [album] et [select].

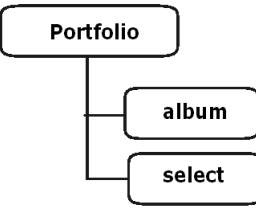

Voir l'arborescence complète au § 2 - 11.

Ainsi, [album] contient quatre sous-répertoires, [ext] pour les fichiers de configuration et d'exploitation de l'album, et trois autres pour les images :

[small]pour les vignettes (thumbnails)définies par option à 160x160 px maximum.[medium]pour les images principales (main image)par option à 720x720 px maximum.[large]pour les images grand format (large image) par option, non utilisé.

NB : par simplification nous appellerons "medium" les images principales ou" main image"

## ► 1 - 04 ► Affichage

Un des styles d'affichage des albums générés par Porta-custom est montré ci-dessous. Les photos peuvent être vues unitairement ou en kakemono (défilement vertical).

Mais avant de commencer à créer un album, pour savoir où et comment vont s'afficher les options, il faut bien repérer ce que sont les différents éléments de la page de l'album: le texte d'introduction ou texte annonce, les légendes, sous-titres, vignettes, lien, etc qui seront tour à tour définis ou saisis dans Porta.

#### Modes d' l'affichage

Au démarrage, l'album se présente toujours avec les vignettes, et le texte d'introduction de l'album à l'emplacement même des images.

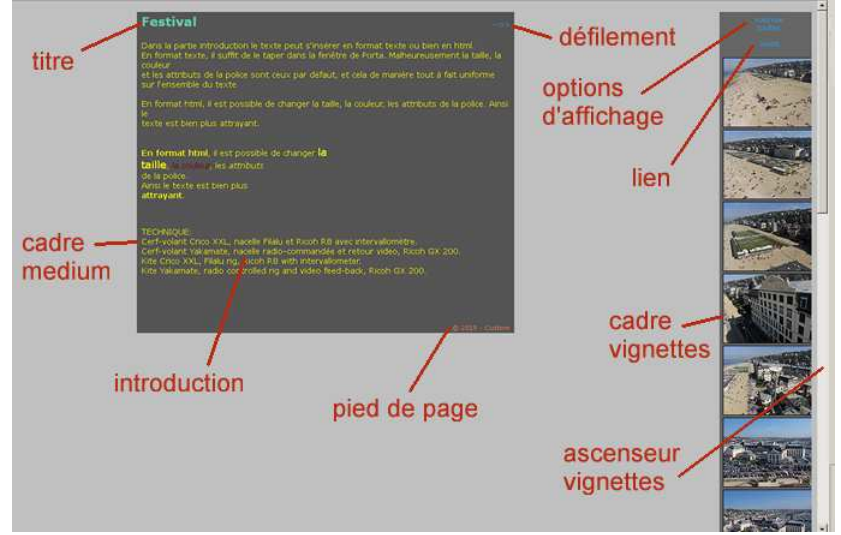

Les deux options <u>vue/vue</u> et <u>toutes</u> donnent le choix à l'utilisateur sur les deux modes d'affichage des images medium: le mode vue par vue et le mode kakemono ou en cascade.

### Navigation des vignettes

• Le défilement des vignettes se fait par l'ascenseur à droite des vignettes ou par la molette de la souris, ou avec les touches ▲ et ▼ du clavier.

• En cliquant sur une vignette, l'image s'affiche aussitôt dans le cadre principal.

## Photos format medium

Ce sont les images principales de l'album.

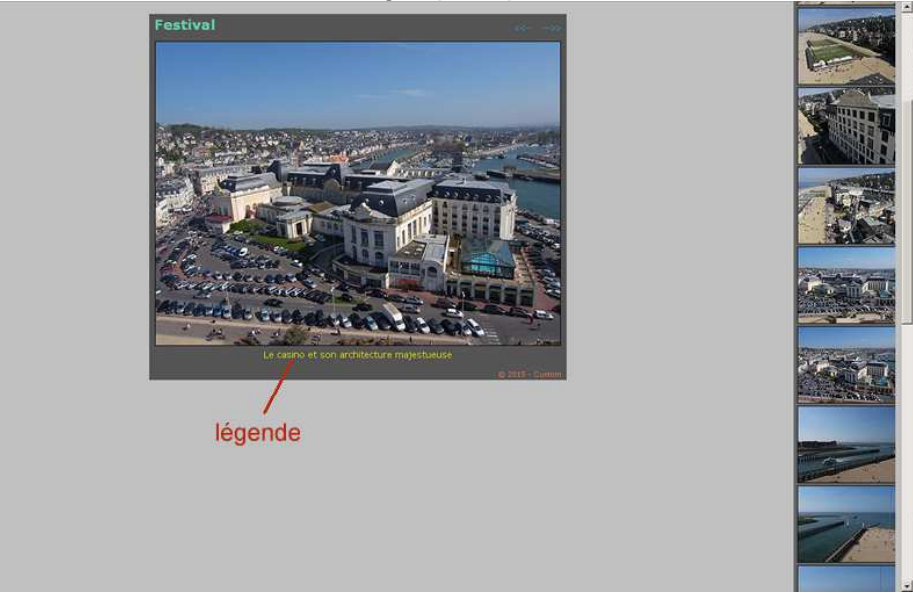

- · Le passage aux photos suivantes ou précédentes se fait
  - soit en cliquant sur les boutons <--->> situés à droite du titre.
  - soit par les touches ◀- et -▶ du clavier.
  - soit avec un clic sur une autre vignette.

#### <u>Affichage mode Kakemono,</u> ou en cascade. Ce sont toujours les images principales en format medium.

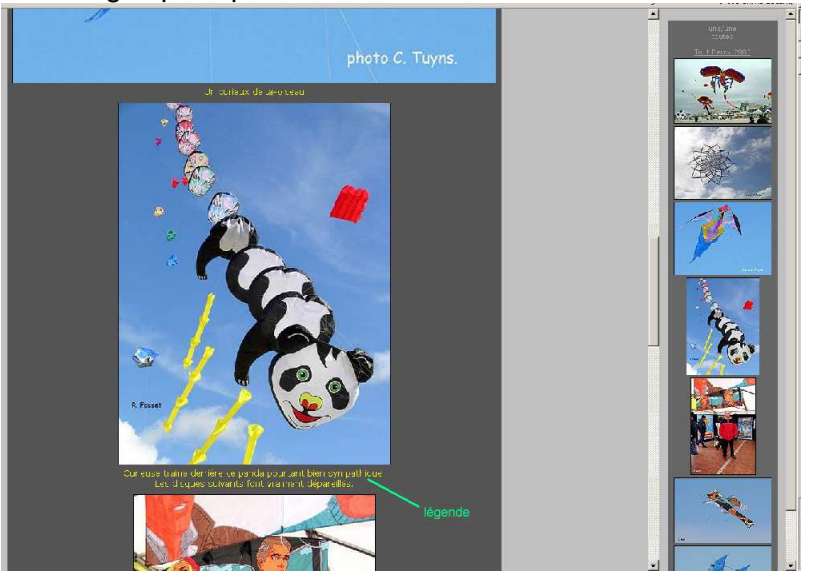

En mode kakemono, le défilement vertical se fait:

- avec l'ascenseur à droite du rouleau d'images
- avec la molette de la souris
- avec les touches ▲ ▼ du clavier.

Cliquer sur une vignette, bascule l'album en mode vue par vue.

#### <u>Légende</u>

Une légende s'affiche en dessous de chaque image.

#### Info-souris

En plaçant le pointeur de la souris sur une image, et en le maintenant immobile, une information s'affiche immédiatement à côté du pointeur ; ce qui s'appelle une "info-souris". Elle est définie dans les options.

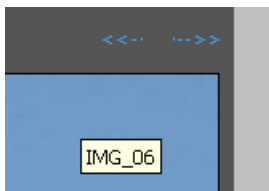

A noter que les légendes et les info-souris sont définies dans les options, que des saisies se font manuellement ou automatiquement, nom d'image, exif, etc.

#### Affichage grand format

Lorsque la fonction est active, un clic sur une image medium, mode vue/vue ou cascade, active l'affichage grand format. Un nouveau clic ramène l'affichage au mode précédent.

### ► 1 - 05 ► Lexique anglais-français

Voici des traductions, parfois connues, rencontrées dans la création d'un album.

| large     | grand             | edit album   | monter l'album        |
|-----------|-------------------|--------------|-----------------------|
| medium    | moyen             | main image   | image principale      |
| small     | petit             | about / help | à propos de / aide    |
| start     | démarrer          | appearance   | apparence             |
| skin      | habillage         | sharpen      | accentuation, netteté |
| thumbnail | vignette          | size         | taille, dimension     |
| previous  | précédent         | width        | largeur               |
| next      | suivant           | height       | hauteur               |
| close     | fermer            | cancel       | abandonner            |
| show      | afficher, montrer | don't show   | ne pas montrer        |
| watermark | filigrane         | link         | lien, relier          |
| filename  | nom de fichier    | rebuilt      | reconstruire          |
| extract   | extraire          | footer       | pied de page          |
|           |                   |              |                       |

D'une manière générale, Porta démarre sur les dernières options enregistrées. Dans les rubriques ci-dessous, les options à engager pour un album Porta-custom sont en vert. Créer les répertoires [Portfolio] [album] et [select] (voir §1-03), [Portfolio] sera un nom spécifique à l'album, par exemple [FESTIVAL 2014] Les images brutes choisies pour l'album sont placées dans [select].

### ► 2 - 01 $\blacktriangleright$ Lancement

Démarrer Porta avec *Porta-custom.exe* dans le répertoire [Porta\_custom], ou sur un raccourci, ou encore: clic droit sur un répertoire + Make/edit Porta album

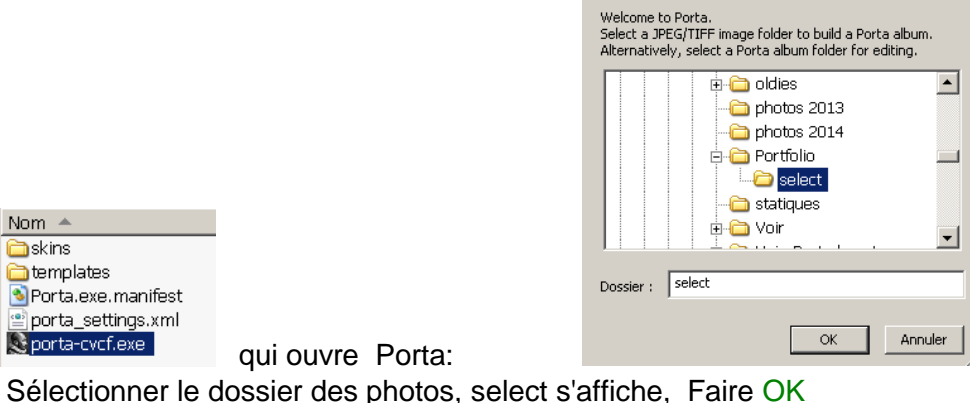

Sélectionner le dossier des photos, select s'affiche, Faire OK NB Saisir un nom de dossier dans la fenêtre ne sert à rien.

## ► 2 - 02 ► Fenêtre principale

| Title               |                        | Footer                 |                           |  |
|---------------------|------------------------|------------------------|---------------------------|--|
| select              |                        | © 2014 - Powere        | © 2014 - Powered by Porta |  |
| Destination: E:\Gal | eries\galeries_Porta\f | Portfolio\select\album | <u>change</u>             |  |
| Edit Album          | Options                | About/Help             | Start                     |  |

| Title       | = le titre affiché dans l'album; par défaut le nom du répertoire des photos. |
|-------------|------------------------------------------------------------------------------|
| Footer      | = pied de page qui s'affiche dans le cadre des images sous chaque vue.       |
| Destination | <ul> <li>= là où sera placé l'album et le répertoire de l'album,</li> </ul>  |
|             | par défaut [album] est dans le répertoire des images [select].               |
| change      | = pour changer l'emplacement et/ou le nom du répertoire de l'album           |
| Edit Album. | = pour remplir: - le texte annonce, ou prologue                              |
|             | <ul> <li>les légendes des photos (major captions),</li> </ul>                |
|             | <ul> <li>les infos (minor captions), info-souris ou autres</li> </ul>        |
|             | - le lien de renvoi.                                                         |
| Options     | = Toutes les options de la mise en page de l'album.                          |
| About/Help  | . = ouvre le site de Porta; pas de fichier aide, peu d' intérêt.             |
| Start       | = Démarre la création automatique de l'album. Ce choix est irrévocable.      |

Bien que start signifie démarrer, c'est ce bouton qu'il faudra activer en dernier! Les autres actions peuvent être menées dans n'importe quel ordre, ou être reprises à tout moment. A noter que cette fenêtre principale ne disparaît jamais, sauf après la commande "Start".

- => Remplir Title. Ce texte sera le titre affiché en permanence au dessus des images.
- => Remplir Footer. De façon générique ce sera © 2014 custom (en changeant l'année!)

### ► 2 - 03 ► Fenêtre "change"

Pour placer [album] dans le répertoire [Portfolio] au lieu de [select], cliquer sur change Sélectionner [Portfolio] puis [album].

Si [album] n'existait pas, faire Créer un nouveau dossier et nommer album ce nouveau dossier..

| Select directory for the generated photo album. | Select directory for the generated photo album.                                                                                                    |
|-------------------------------------------------|----------------------------------------------------------------------------------------------------|
| ExempleM2010      Definition     Select         | coquelicots     oldies     oldies     obtos 2013     ophotos 2014     ophotos 2014 |
| Dossier : Portfolio                             | Dossier : Nouveau dossier                                                                                                    |
| Créer un nouveau dossier OK Annuler             | Créer un nouveau dossier OK Annuler                                                                                                    |

Fermer les fenêtres avec OK et retour sur la fenêtre principale.

Destination: E:\Galeries\galeries\_Porta\Portfolio\album

change

Le répertoire d'accueil est maintenant [album] sous-répertoire de [Portfolio].

### ► 2 - 04 ► Fenêtre Options

| Options 🛛 🗶                                                                                                    |
|----------------------------------------------------------------------------------------------------|
| General                                                                                                    |
| Skin [examples] Language Exposure Information (Exif)                                                             |
| Dim French Show as image captions                                                                                |
| Auto-rotate images according to Exif-info Notice: This is only added when the album editor has not been invoked. |
| Use SimpleViewer as primary album viewer Options                                                                 |
| Add watermarks to main (and large) images Ediit                                                                  |
| Include the original image filenames into the album image filenames                                              |
|                                                                                                    |
|                                                                                                    |
| Size Quality Position                                                                                            |
| Show 160 Medium 🔽 🗹 Sharpen Right 💌                                                                              |
| Main Images                                                                                                    |
| Size (width/height) Quality                                                                                      |
| 600 x 600 High (larger files) 🔽 🗹 Sharpen                                                                        |
| Large Images                                                                                                    |
| Size Quality                                                                                                    |
| Show 1024 Medium Sharpen Use input files                                                                         |
|                                                                                                    |
| OK Cancel                                                                                                    |
|                                                                                                    |

Modifier ces options agit sur le style de l'album.

#### **Option skins**

Le lien [examples] affiche les exemples d' habillages possibles. Le menu déroulant donne l'accès aux diverses options. Évidemment, ce sera l'habillage custom sauf autres envies!

#### **Option Language**

Ce sera French Voir § 4 -03.

| Exposure Information (Exif)                         |   |
|-----------------------------------------------------|---|
| Show as hovering tooltips                           | • |
| Show as hovering tooltips<br>Show as image captions |   |
| Don't show                                          |   |

Ce sera Don't show, c'est à dire aucun exif.

#### **Option AutoRotate**

Place automatiquement les vues en cadrage paysage ou portrait quand les exifs de la photo l'indiquent. Pourquoi s'en priver? => à cocher.

#### **Option Simple Viewer**

Porta est basé sur Simple Viewer mais offre plus de possibilités; pourquoi revenir en arrière? => Ne pas cocher.

#### **Option Add Watermarks**

Ajout d'un filigramme: c'est une pollution visuelle des images => Ne pas cocher.

#### Option include ...filenames...

Sert à inclure les noms de fichiers des photos dans les noms de fichiers des images de l'album. Porta ajoute le n° d'ordre de la photo dans l'album après le nom. Si le nom d'origine n'est pas inclus, les fichiers photos ne comportent plus que le numéro d'ordre. C'est un choix à faire dans la gestion de ces fichiers.Autant que possible, option include

#### **Option thumbnails**

Ce sont les vignettes qui apparaissent côté droit, ou gauche, pour lesquelles sont définies:

- show, pour les afficher => à cocher
- size, la dimension la plus grande, en largeur ou en hauteur, exprimée en pixels; 160 est le maximum pour ne pas avoir un ascenseur trop long et volumineux.
- 120 est le minimum pour des vignettes visibles, 140 est un bon compromis.
- quality, cela ne changera pas grand'chose. Prendre medium ou high.
- sharpen, la netteté. Il faut toujours accentuer la netteté des vignettes => à cocher.
- position, ce sera de préférence right, à droite ou éventuellement left, à gauche.

#### **Option Main Images**

Ce sont les images medium qui apparaissent dans le cadre principal de l'album,

- Size (width/height), dimensions (largeur/hauteur) comprises entre 600 et 800 pixels; les photographies sélectionnées doivent faire au moins ce format spécifié; utilement ce sera 600 / 600 à 800 /700, ou encore 800 / 600, En effet, en cadrage portrait l'affichage est souvent un problème et donc il faut limiter la hauteur.
- quality, cette fois on ne mégotte pas, prendre high.
- sharpen, la netteté => à cocher pour un meilleur rendu.

### **Option Large Images**

- show, pour les afficher ou pas; si pas choisie => ne pas cocher.
- mais, au cas où:
- size, la dimension la plus grande, en largeur ou en hauteur, exprimée en pixels;
- quality, prendre high, éventuellement medium;
- sharpen, la netteté pour un meilleur rendu => à cocher
- use input files, utilise le format d'origine au lieu de size, à voir selon les cas.

#### **Finalisation**

OK pour finaliser, ou cancel pour abandonner, et retour à la fenêtre principale.

| Title<br>FESTIVAL 2014                            | Footer<br>© 2014 - Custom |
|---------------------------------------------------|---------------------------|
| Destination: E:\Galeries\galeries_Porta\Portfolio | \album <u>change</u>      |
| Edit Album Options Abo                            | ut/Help                   |

## ► 2 - 05 ► Fenêtre Edit Album

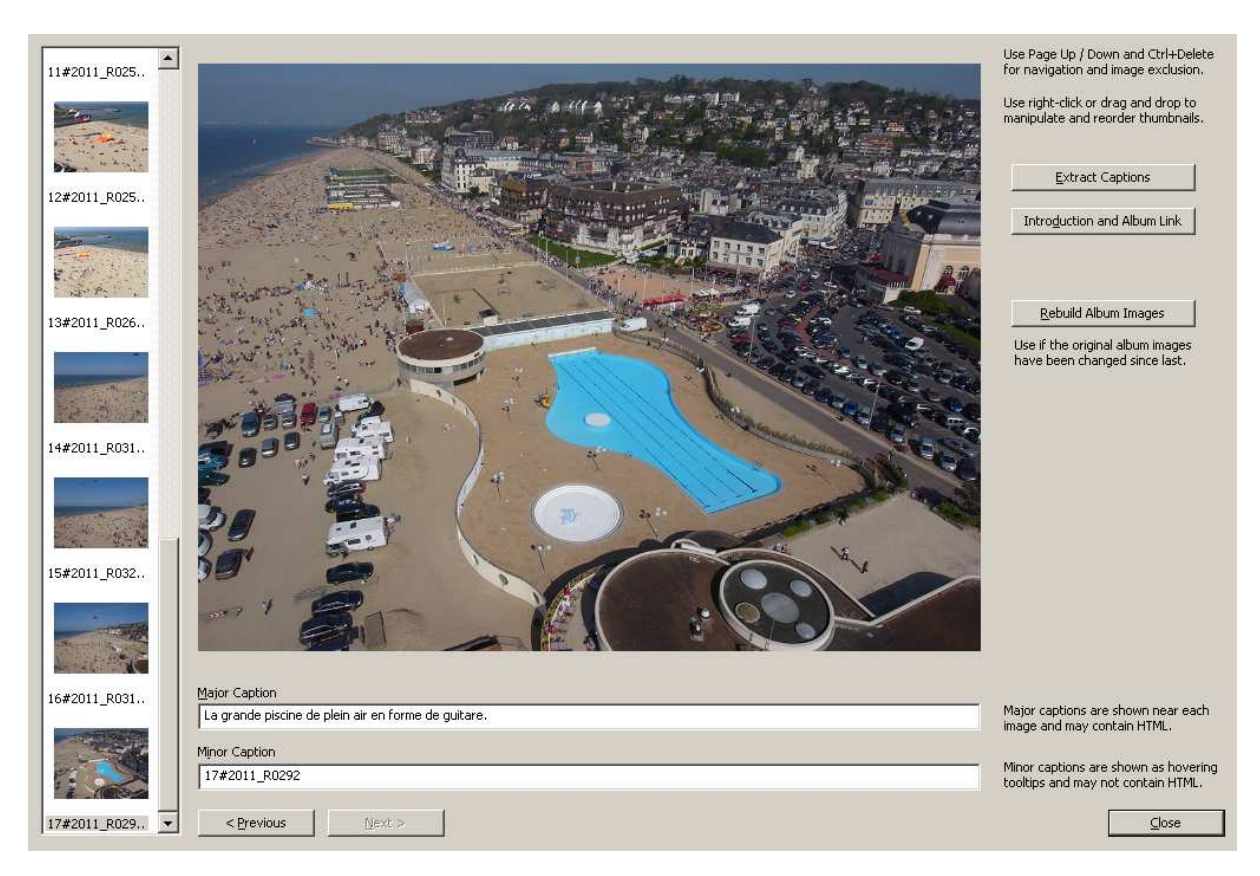

#### Gestion des images

Use Page Up / Down and Ctrl+Delete for navigation and image exclusion.

Use right-click or drag and drop to manipulate and reorder thumbnails.

Utiliser les touches clavier ▲, ▼ et Ctrl+del pour déplacer les images et les supprimer.

Utiliser le clic droit ou saisir et faire glisser les vignettes pour les manipuler et les ré-organiser.

## ► 2 - 06 ► Fenêtre Captions

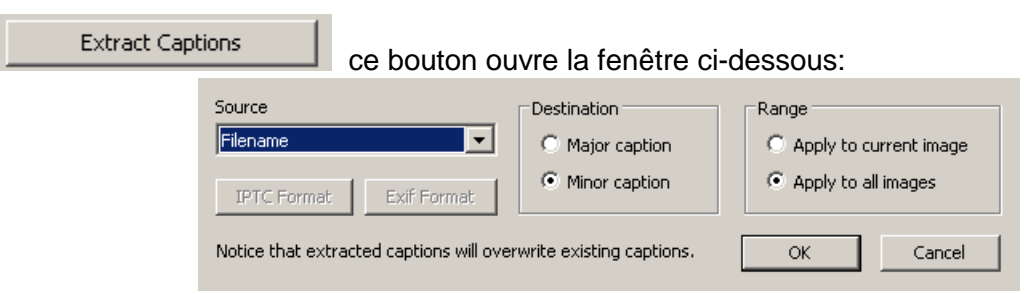

Ouvrons les possibilités de la source:

| Source                                                                   | Destination                | Range                    |
|--------------------------------------------------------------------------|----------------------------|--------------------------|
| IPCT caption, author etc.                                                | C Major caption            | C Apply to current image |
| IPCT caption, author etc.<br>Exif shutter, aperture etc.<br>JPEG comment | Minor caption              | • Apply to all images    |
| Filename<br>Empty caption<br>Image number                                | erwrite existing captions. | OK Cancel                |

- ICPT caption, author ... = la partie des exifs avec le nom de l'auteur, le lieu, ...
- exif shutter, aperture ... = les paramètres de prise de vue, vitesse, diaphragme,...
- jpeg comment = les commentaires qui peuvent être ajoutés dans les jpg
- filename
- c'est le nom du fichier
   sous-titre vide
- Empty captionImage number
- = sous-titre vide
- number = numéro de l'image

Il faut donc considérer l'intérêt et l'esthétique de ces sous-titres. Notre option est Filename

#### **Destination**

- Major caption, c'est l'emplacement des légendes en dessous des images.
- Minor caption, c'est l'emplacement des info-souris => à cocher.

Les info-souris s'affichent lorsque la souris est amenée et maintenue sur l'image. Voir §1 -04.

#### Range (domaine)

Apply to current page = s'applique à l'image actuelle
 Apply to all images = s'applique à toutes les images => cocher

**Finalisation** 

Notice that extracted captions will overwrite existing captions

traduction: Les extractions de source vont effacer toute saisie de texte

OK / cancel La finalisation ferme la fenêtre, mais on peut toujours y revenir.

### ► 2 - 07 ► Fenêtre Introduction and Album link

Introduction and Album Link

Ce bouton ouvre la fenêtre "Éditeur pour introduction et lien"

| Introduction and                                                                                                    | Link Editor                                                                                                    |          |
|----------------------------------------------------------------------------------------------------|----------------------------------------------------------------------------------------------------|----------|
| Introduction                                                                                                    |                                                                                                    |          |
| Dans la partie introduction<br>En format texte, il suffit de<br>et les attributs de la police<br>texte                                                                                                    | le texte peut s'insérer en format texte ou bien en html.<br>e le taper dans la fenêtre de Porta. Malheureusement la taille, la couleur<br>sont ceux par défaut, et cela de manière tout à fait uniforme sur l'ensemble du | <b>^</b> |
| En format html, il est possi<br>texte est bien plus attraya                                                                                                    | ble de changer la taille, la couleur, les attributs de la police. Ainsi le<br>ant.                                                                                                    |          |
| <html><b>En format<br/>taille, <font color<br="">de la police.<br/>Ainsi le texte est bien plus<br/></font><font 4"="" color="yell&lt;/td&gt;&lt;td&gt;html&lt;/b&gt;, il est possible de changer &lt;font size=">la<br/>="maroon"&gt; la couleur</font>, les <i>attributs</i><br/><font color="yellow"><br/>ow"&gt;<b>attrayant</b></font><font color="yellow">. </font></b></html> |                                                                                                    |          |
| Cerf-volant Crico XXL, nac                                                                                                    | elle Filalu et Ricoh R8 avec intervallomètre.                                                                                                    | -        |
| This text is optional and ma                                                                                                    | y contain HTML codes. It will be shown as a welcome page before the first imag                                                                                                    | е.       |
| Link Text L                                                                                                    | ink URL - prefix absolute links with "http://", e.g. http://www.cnn.com                                                                                                    |          |
| Guide                                                                                                    | http://becot.info/galerie/GuideAlbum.htm                                                                                                    |          |
| This link is optional. It can f                                                                                                    | or example provide access to the main page of your site.                                                                                                    |          |
|                                                                                                    | OK Can                                                                                                    | el       |

#### **Introduction**

C'est le texte annonce, idéalement d'environ 1400 caractères. Plus long, la fenêtre s'adapte à sa longueur. Il est conseillé de le préparer à part et de le sauvegarder. Pour changer la taille, la couleur, les attributs de police, le saisir en html. Voir les règles d'écriture § 3 -04.

#### Link text et link url

Il est possible d'ajouter un lien optionnel qui se place au dessus des vignettes.

- ¤ Text link est le texte qui apparaitra. Il faut donc qu'il soit court et explicite.
  - ¤ Link URL est l'adresse qui sera activée en cliquant sur ce lien.

Ce lien peut être n'importe quelle page internet, du site de l'album, ou autre.

#### **Finalisation**

OK / cancel

La finalisation ferme la fenêtre, mais on peut toujours y revenir.

## ▶ 2 -08 ▶ Édition des légendes et sous-titres

Cela se fait dans la fenêtre de montage de l'album "Edit Album" Avant de commencer il est parfois préférable d'avoir les images placées dans le bon ordre. Il est toujours possible de revenir en arrière pour modifier ou corriger une saisie.

| Major Caption     | Major captions are shown near each<br>image and may contain HTML.          |
|-------------------|----------------------------------------------------------------------------|
| Minor Caption     | Minor captions are shown as hovering<br>tooltips and may not contain HTML. |
| < Previous Next > | Close                                                                      |

Dans "Major caption" seront saisies les <u>légendes</u> qui s'affichent sous chaque photo. Elles peuvent contenir du texte html. A priori il n'y a pas de limitation à la longueur du texte. une ligne fait environ 100 caractères avec une largeur d'image de 600 px et ~60 caractères avec 350px. Il faut veiller à ce que la hauteur de fenêtre permette le nombre de lignes nécéssaires

"Minor caption" correspond aux <u>info-souris</u> qui s'afficheront automatiquement dans notre cas. Sinon à saisir, sans html. Voir l'option prise dans la fenêtre § 06 Extract captions.

Les boutons "previous" et "next" font passer aux vues précédentes et suivantes . Lorsque tout est rempli, le bouton "close" referme la fenêtre.

## ► 2 -09 ► Générer l'album

Retour à la fenêtre principale.

Le moment est venu de générer l'album en activant le bouton start. La fenêtre principale disparaît et la fenêtre de finalisation s'ouvre. Elle s'anime durant le traitement, moins de 30s pour 70 photos,

| Title Festival                          | Footer<br>© 2015 - Custom |
|-----------------------------------------|---------------------------|
| Destination: E:\Galeries\research\album |                           |
| Remaining time: 10 sec Total ti         | me: 17 sec 41% completed  |
|                                         | Start                     |

et nous arrivons à la dernière fenêtre :

Activer le bouton "show album" la fait disparaître et l'album apparaît, prêt à être admiré! L'album est dans le répertoire [album]. Pour lancer son exécution il faut cliquer sur le fichier *index.html* qui se trouve à la racine du répertoire [album].

Si des corrections sont à apporter, voir la section 3-02 ci-après.

### ▶ 2 - 10 ▶ Incorporation de l'album sur un site internet.

Le répertoire [album] peut être copié et renommé, sans gêne pour le fonctionnement de l'album, et optimisé selon §3-01 ci-après.

Les fichiers autorun.inf, porta.ico, et albuminfo.xml ne jouent aucun rôle dans l'affichage de l'album et peuvent être supprimés dans la copie pour internet. Voir § 2-11 et § 3.01

Modifier titre, description, mots clé des fichiers html, voir §3.08

L'incorporation dans la galerie d'un site internet suit les étapes ci-dessous:

- Copie de [album] dans le répertoire [galerie] du site
- Dans le fichier maitre de la galerie ajout du lien vers ... /galerie/album/index.html
- Mise à jour éventuelle d'autres fichiers liés à cette galerie ou à cet album.

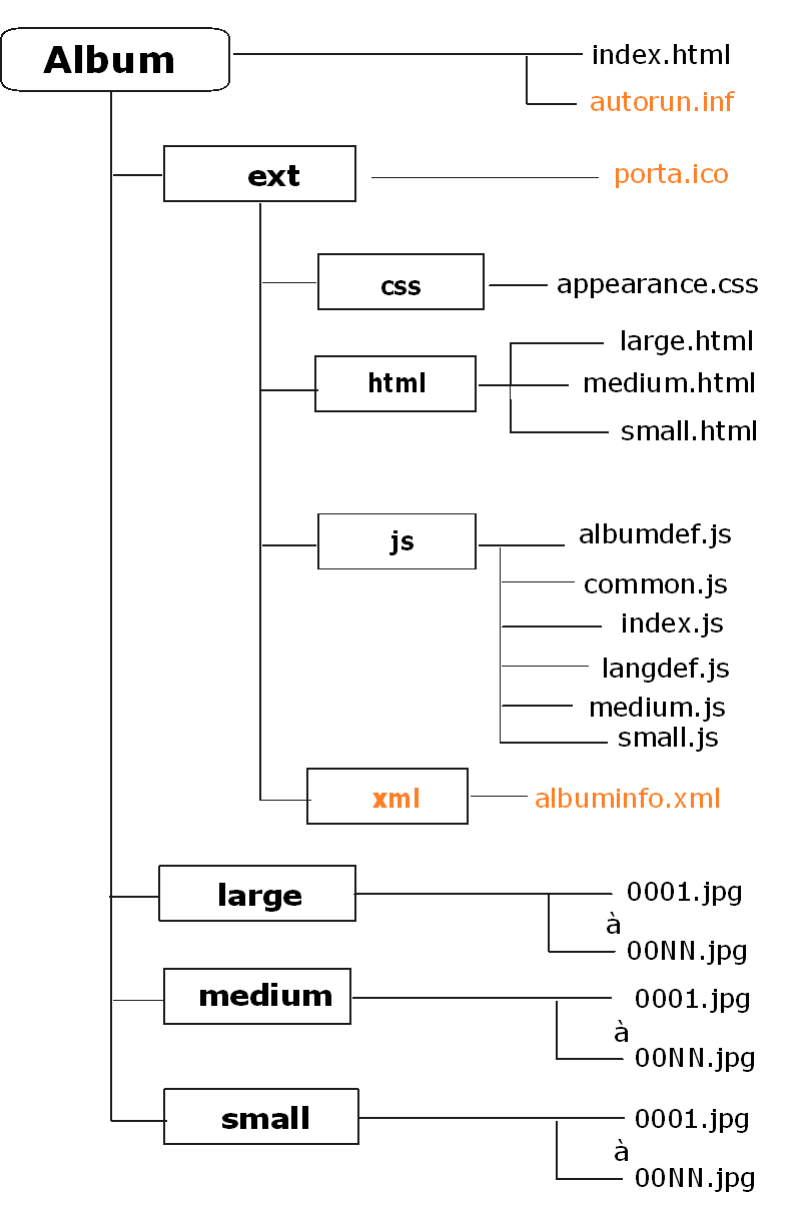

Si l'option "large images" a été activée, il faut ajouter le répertoire [large]. Sur le site peut supprimer [autorun.inf], [porta.ico], et [xml] Pour ce répertoire et fichiers en couleur orange: voir §3 -04

A la racine

Il y a deux fichiers: *index.html* et *autorun.html* Les répertoires sont: ext, medium, small, et large si l'option grands formats a été choisie.

Répertoire ext

Il contient un fichier porta.ico et 3 sous-répertoires, css, html, js et xml

<u>Répertoire css</u> il contient le fichier appearance.css

Répertoire html

Il contient les fichiers medium.html, small.html, et large.html en cas d'option. Modifier les mots-clé de ces fichiers pour optimisation internet.

Répertoire js

Il contient les fichiers java scripts *common.js*, *index.js*, *langdef.js*, *medium.js* et *small.js* qui sont copiés de Porta et le fichier *albumdef.js* qui est entièrement créé par le générateur.

Répertoire xml

Il contient le fichier albuminfo.xml qui ne sert qu'en cas de modification de l'album.

## ▶ 2 - 12 ▶ Rôle des fichiers de l'album

#### Fichier index.html

Il est situé à la racine du répertoire album. Il lance l'album et contient les instructions nécéssaires à son affichage et à sa conduite, et en particulier le chemin aux autres fichiers. On peut le renommer, en particulier lui donner le nom de l'album. Il sera donc plus facile à reconnaître lors de la création de liens par exemple.

#### Fichier autorun.inf

Situé lui aussi à la racine il sert à lancer automatiquement l'album à partir de l'introduction d'un CD, ou d'une clef usb. Pour une utilisation internet ce fichier est inutile.

#### Fichier porta.ico

Ce fichier n'a aucune utilité pour l'affichage de l'album

#### Fichier appearance.css

Il se situe dans le sous-répertoire [..\ [ext] \ [css\ ]

Normalement il n'y a pas lieu de le retoucher. Cependant il peut se faire qu'un paramètre d'affichage ne convienne plus. Il est possible de le modifier dans ce fichier.

#### Fichiers xxx.html

Ce sont les trois fichiers *small.html medium.html* et éventuellement *large.html*. Ils sont situés dans le sous-répertoire [...\ext \ html \] Ils définissent les trois cadres d'affichage des vignettes, des vues et des grand-formats éventuels de l'album.

#### fichiers xxx.js

Les fichiers js se trouvent dans le sous-répertoire [.. \ album \ ext \ js \]. Il y en a 7 en comptant éventuellement [large.js]. Celui qui nous intéresse le plus est [albumdef.js]. On y trouve tous les paramètres de l'album, les légendes, les sous-titres, etc....

#### fichier xxx.xml

albuminfo.xml est le seul fichier dans le répertoire ..\xml\...

En réalité il contient tous les paramètres des choix et options déterminés pour l'album. Il est absolument nécessaire pour regénérer l'album en cas de modifications à apporter

Ces paramètres sont repris dans les différents fichiers js et il n'a aucune utilité réelle pour l'affichage de l'album. Ce répertoire et son fichier peuvent donc être supprimés sur une publication internet, sauf si cela sert aussi de sauvegarde.

#### Fichiers xxx.jpg

Ce sont tous les fichiers images créés par le générateur d'albums. Ils sont dans les trois répertoires [small], [medium] et [large]. Ils portent exactement les mêmes noms, et ils ont l'ordre de passage dans leur désignation.

#### Ouverture des fichiers

Mis à part les fichiers images jpg, tous les autres s'ouvrent dans un logiciel de saisie de texte comme notepad++. Un tel logiciel, gratuit, permet de modifier et/ou de corriger des données ou des paramètres. Modifier en respectant la ponctuation comme montrée ici en bistre :

#### ('0001.jpg', '0002.jpg', .....);

Ne pas utiliser de logiciels de traitement de texte en bureautique.

### ► 2 - 13 ► Guide pour l'internaute

Un guide de la navigation dans un album Porta résume pour l'internaute les explications du §1-04 et est disponible en ligne sur le site becot.info.

# 3 <<< OPTIMISATION d'un ALBUM >>>

• Dans une publication internet des fichiers sont inutiles à l'affichage de l'album. Voir §3-01.

• Pour corriger des erreurs, changer ou ajouter des vues, il y a deux méthodes, la première est au § 3-02, la seconde est décrite § 3-03 à 3-07.

• Pour embellir la typographie du texte d'introduction et des légendes voir § 3-03 et §3-04.

## ► 3 -01 ► Album pour publication internet

N'ont aucune utilité pour l'affichage de l'album et peuvent donc ne pas être dans une copie du répertoire de l'album dans la galerie d'un site internet (voir § 2-11):

- à la racine du répertoire le fichier autorun.inf
- dans le répertoire [ext]
  - le fichier porta.ico
  - le répertoire [xml] avec le fichier albuminfo.xml.
- le répertoire des images de création de l'album [select].

<u>Important:</u> Le répertoire [xml] avec le fichier *albuminfo.xml* et le répertoire [select] des images originales à la création sont nécessaires pour pouvoir faire une reprise de l'album et des modifications comme indiqué en § 3 -02.

Les conserver dans le répertoire de création [Portfolio].

## ► 3 -02 ► Modifications de l'album par reprise dans Porta-custom

Porta peut ouvrir un album existant ce qui permet d'opérer les modifications, corrections. et ajouts ou suppressions d'images. Si des images sont à ajouter, il faut d'abord les introduire dans le répertoire d'origine des images de l'album

Lancer Porta, La fenêtre "choisir un dossier " s'ouvre, voir §2 -01. Prendre le répertoire de l'album à modifier.. Si le répertoire des images [select] est introuvable, déplacé, changé de nom, etc..., Porta propose de le rechercher.

Si des photos ont été ajoutées ou supprimées dans [select], Porta propose une mise à jour. Dans ce cas, tout effacer dans large, medium, small, sinon il y aura des images inutiles.

<u>Repasser par toutes les étapes</u> § 2-02 à § 2-09, les saisies précédentes étant conservées et affichées par défaut.

Pour apporter ces corrections dans le répertoire sur le site, nul besoin de recopier tous les fichiers. Seuls sont à recopier les changements dans les répertoires [small], [medium], [large] et le fichier *albumdef.js* 

### ► 3 -03 ► Modifications manuelles dans *albumdef.js*

Les paragraphes 3-03 à 3-06 expliquent comment réaliser des modifications manuellement directement dans le fichier *albumdef.js* dont le chemin d'accès est [.. \ album \ ext \ js \]. Ces paragraphes décrivent:

- quelles corrections sont possibles et comment les exécuter;
- comment changer, ajouter, supprimer une vue.

Ce ne sont pas des opérations compliquées. Cela a l'intérêt de comprendre l'architecture et le fonctionnement de Porta. Elles sont utiles seulement si la méthode § 3-02 est impossible.

Toutes se font dans *albumdef.js* à ouvrir dans un logiciel comme notepad++ (gratuit). Voir en D -04 la description de ce fichier et son rôle.

En cas de doute, faire une copie de sauvegarde avant de commencer.

En cas d'échec de la correction, il sera possible de tout reprendre à zéro.

## ► 3 -04 ► Règles d'écriture

Le texte de l'introduction et les légendes ne peuvent être saisi qu'en mode texte. Mais le langage HTML est interprétable dans l'album. En le rédigeant en mode html la typographie donnera au texte plus d'attractivité mais c'est moins pratique.

La saisie se fait en mode texte en ajoutant des éléments de codage html. Il faut soit utiliser un interpréteur html, soit écrire directement le texte en langage html.

### Syntaxe particulière dans les variables

La saisie directement dans les variables du fichier *albumdef.js* oblige à compléter la syntaxe html avec des caractères supplémentaires dans certains cas. Des caractères spéciaux ne pouvant être reconnus normalement, il faut les isoler. Par exemple d'un s'écrira d\'un Mais si l'on écrit d\'un dans Porta, cela deviendra d\\'un et l'affichage sera bloqué. Modifier en respectant les tags de syntaxe, ici en bistre : ('0001.jpg', '0002.jpg', .....);

#### Ponctuation:

Le plus basique est le passage à la ligne dans les légendes en intercalant le code <br>
Le caractère "espace" ne vaut qu'une seule fois après un mot. Le répéter ne sert à rien. Pour augmenter les espaces, décaler du texte en début de ligne, etc, introduire le code &nbsp;

#### Attributs de police

Couleur <font color="green"> OU <font color=\"green\"> avec les noms et codes couleur connus. Taille <font size=\"4\"> OU <font size=\"green\"> avec les noms et codes couleur connus. Taille <font size=\"4\"> OU <font size=\"4\"> taille 3 normale, taille 1 la plus petite. **Gras** <b> et </b> *Italique* <i> et </i> <u>Souligné</u> <u> et </u> De plus et <br> sont extrêmement utiles pour fignoler l'affichage des légendes. NB Après les commandes <font...> il faut placer une commande </font>.

Voici quelques rudiments de base. Pour prendre plus d'assurance et en savoir davantage, visiter le site de Guy Cuvelier, Initiation au langage html, http://formation-html.weebly.com/.

### ► 3 -05 ► Corrections

Toutes se font dans albumdef.js, les autres fichiers étant des copies des modèles.

#### Titre de l'album

aller ligne 1 qui contient le titre sous la forme de la variable Le titre s'affiche en onglet var title = ' PLEIN VENT Houlgate 2014';

#### Texte de l'introduction

aller ligne 2 qui contient le texte de l'introduction sous la forme de la variable var title = 'Vues durant le festival de cerfs-volants 2014 .....';

### Pied de page de l'introduction

aller ligne 3 qui contient le titre sous la forme de la variable var footer = '© 2014 -Custom';

### Légendes

aller ligne 24 qui contient les libellés des légendes sous la forme d'une variable var majorCaption = new Array( 'Un grand insecte volant', 'Étoile à 10 branches', ....

#### Sous-titres

aller ligne 25 qui contient les libellés des légendes sous la forme d'une variable var minorCaption = new Array( 'IMG\_01', 'IMG\_02', ....

### Lien

aller ligne 29 qui contient l'adresse du lien sous la forme d'une variable var slink\_href = 'http://www...../xxx.html';

aller ligne 30 qui contient le texte à afficher pour le lien sous la forme d'une variable var slink\_txt = 'autres vues ' ;

Dans le texte à afficher limiter le nombre de caractères ~20 pour tenir en une seule ligne.

## ▶ 3 -06 ▶ Remplacement, ajout ou supression d'une vue

Dans le cas où les fichiers d'images ayant servi à créer l'album ne sont pas disponibles, ou si le fichier *albuminfo.xml* est manquant, l'ajout, le remplacement ou la suppression d'une image peut se faire par modification des fichiers. C'est une opération qui demande méthodologie et rigueur.

Établir la liste des fichiers actuels et des fichiers images après modification. Y mentionner les légendes et les sous-titres. Avant de supprimer et modifier, faire une copie de sauvegarde des fichiers, au cas où.

#### images

Dans les répertoires [small], [medium], [large] supprimer, ajouter, classer les vues. Sur les fichiers à supprimer, modifier le nom, par exemple en ajoutant devant le nom ZZ\_. Pour modifier la place d'une image, ajouter devant le nom du fichier le nouveau numéro suivi de MF. Quand tout sera en place, effacer les mentions et déplacer les fichiers inutiles. Ils ne seront définitivement supprimés qu'après la vérification du fonctionnement de l'album

#### Variable Liste des images

Dans le fichier albumdef.js :

aller ligne 11 qui contient la liste des images sous la forme d'une variable var imageFilename = new Array( '0001.jpg', '0002.jpg', ......'0006.jpg', '0007.jpg' .....); Cette liste des noms de fichier est ce qui gère l'ordre et l'affichage des images. Chaque nom de fichier est précédé et suivi d'une apostrophe.

#### Dimensions des images

Voir les lignes 13 et 14, 19 et 20, 25 et 26, qui donnent les dimensions des images. Les images devront donc être dimensionnées entre les mini et maxi déjà répertoriés, et ces dimensions reportées à l'emplacement correct dans les séries.

<u>Légendes</u> Voir les corrections. Modifier en respectant la ponctuation et l'ordre.

<u>Sous-titres</u> Voir les corrections. Modifier en respectant la ponctuation et l'ordre.

### ► 3 -07 ► Reprise d'un album existant

Dans le cas où un album serait à reprendre en grande partie avec une nouvelle création, sans pouvoir le réinitialiser avec Porta, il suffit de reprendre les textes d'introduction et de légendes par copier-coller à partir de la visualisation de l'album existant.

### ► 3 -08 ► Modification fichiers html

Le titre, la description, les mots-clé dans les fichiers [small.html] et [medium.html] doivent être modifiés pour s'appliquer précisément à chaque album et avoir plus d'impact vis à vis des moteurs de recherche. C'est même une optimisation quasi nécessaire et obligatoire à chaque album.

Cela se fait très conventionnellement dans tout éditeur html. Se référer au § 4.03

### ► 3 -09 ► Tablettes et smartphones

Du fait des tailles d'écran et des systèmes d'exploitation Android ou autres, l'affichage est soumis à de nouvelles contraintes. L'interpétation des css, les re-dimensionnements de fenêtres, les zooms et défilements malmènent les compatibilités.

Préféer un format plein écran oubliant les frames de menus. Il semble que l'idéal serait un affichage sans le bandeau des vignettes, et uniquement en mode défilement en cascade.

# 4 <<< RE- CONFIGURATION du GÉNÉRATEUR d'ALBUM >>>>

Ce chapître traite la reconfiguration d'un album et la création d'autres styles. Il convient de distinguer les options nouvelles d'affichage § 4-04, 4-05, gérables à partir d'un choix dans le menu de Porta, et les modifications de structure dans la page de l'album impliquant une version modifiée nouvelle, voir § 4-06 et suivants.

Les instructions ci-dessous indiquent les paramètres modifiables autres que les options accessibles et comment s'y prendre pour les obtenir. De telles modifications ont été apportées à Porta pour obtenir la version "Porta-custom" et le modèle d'album "custom".

### ► 4 -01 ► Arborescence de Porta 1-04

Le fichier PortaSetup1\_04.exe téléchargeable lance l'installation de Porta

A la racine deux fichiers servent au fonctionnement du générateur d'album. Le répertoire [skins] contient les six modèles d'albums de Porta. Dans le répertoire [templates] le répertoire [JS2] ressemble à l'arborescence d'un album: ce sont les fichiers modèles de Porta. Les fichiers de Autoviewer et de Simpleviewer sont dans les deux autres répertoires.

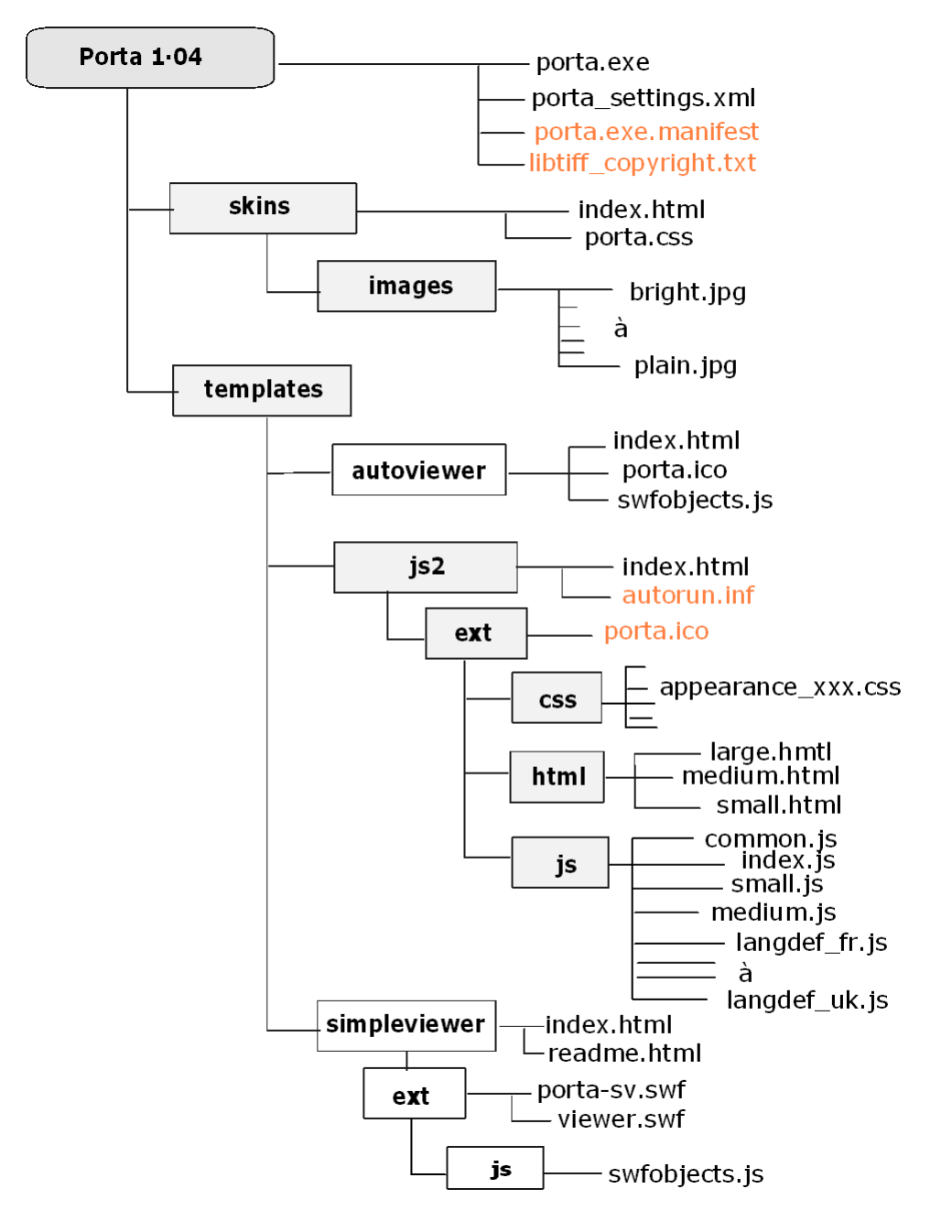

Les fichiers en orange n'interviennent pas pour la génération d'albums pour internet.

## Racine de Porta 1.04

Les fichiers importants sont:

- porta.exe qui est l'exécutable de Porta

- *porta\_settings.xml* qui va enregistrer 43 variables au cours de l'exécution de Porta. Il permet de reprendre d'emblée un album avec tous les éléments de la dernière utilisation. Les deux autres fichiers sont seulement informatifs et ne participent pas au fonctionnement.

## Répertoire skins

Ce répertoire contient 2 fichiers et un sous-répertoire

- index.html qui sert à gérer le choix du style d'habillage.
- porta.css qui gère l'affichage du générateur Porta.
- [images] qui contient 6 images de styles d'albums et l'image d'une adresse courriel.

### Répertoire Templates

Ce répertoire contient les modèles de fichiers pour la création de l'album par le générateur. Il se subdivise en 3 nouveaux répertoires qui correspondent à 3 configurations types de générateur d'albums :

- [autoviever]
- [js2] qui est le générateur Porta propement dit
- [Simple viewer] le générateur d'album bien connu.

Les répertoires [autoviewer] et [simpleviever] que nous n'utilisons pas ne sont pas traités ici.

### Répertoire js2

Ce répertoire est le modèle de ce que sera l'album Porta.

Il contient deux fichiers et un répertoire:

- *autorun* le modèle pour le fichier *autorun* à la racine de l'album
- index.html le modèle pour le fichier index.html à la racine de l'album
- le répertoire [ext] lui-même subdivisé en 3 sous-répertoires

### Sous-répertoire ext\css

Il contient tous les fichiers *appearance\_xxx.css* correspondant à chaque skin d'album "xxx". Chaque fichier est un modèle pour créer le fichier *appearance.css* de l'album.

### Sous-répertoire ext\html

Il contient les trois fichiers *large.html, medium.html et small.html* qui sont les modèles éponymes des fichiers de l'album.

## Sous-répertoire ext\js

Il contient les fichiers js (javascripts) modèles éponymes des fichiers de l'album: Ce sont:

- langdef\_fr.js pour les textes en français, et il y a les mêmes pour 35 autres langues.
- common.js qui traite principalement quelques variables de navigation,
- index\_js qui est le script qui établit la mise en page. C'est l'un des plus complexes.
- medium\_.js qui est le script pour les éléments graphiques de la page medium.html
- small\_.js qui est le script pour les éléments graphiques de la page small.html

Les 35 fichiers de langues n'ayant aucun intérêt peuvent être supprimés, mais ils peuvent être détournés pour créer des variations.

## ► 4 -02 ► Préparation d'un répertoire

La création d'une nouvelle configuration d'album modifie quelques fichiers modèles dans le répertoire Porta, ce qui établit une variante de Porta. Ce type d'album sera donc appliqué sur tous les albums créés avec cette variante à laquelle il faut donner un nom.

En premier, renommons Porta\_test une copie du répertoire Porta. C'est sur cette copie que seront faites et testées les modifications. Lorsque le résultat sera satisfaisant, cette copie sera sauvegadée avec son nom d'utilisation, comme Porta\_custom par exemple. Les fichiers inutiles, en orange sur l'arborescence, et les répertoires [auto-viewer] et [simple

viewer] sont supprimés d'emblée.

<u>NB</u> *index.html* qui démarre un album est renommable après la création de l'album.

## ► 4 - 03 ► fichiers html

Il ne s'agit pas d'une variation de typologie d'album, mais d'un complément pour internet.

- Dans *index.html, large.html, medium.html, small.html,* modifier la description, par exemple: <meta name="description" content="Album Porta-custom de mes photographies" />
- Dans Porta il n'y a pas de mots-clef, donc la ligne keywords est ajoutée, <meta name="keywords" content="Porta, customisation, Porta-custom, Porta\_custom "> à compléter absolument dans *index.html* avec les mots relatifs au sujet de l'album.
- Fichier medium.html ligne 10 link rel="shortcut icon" href="../porta.ico" type="image/ico" /> Cette icône n'apparaît pas dans l'album custom et cette ligne inutile est supprimée.
- Pour centrer le titre du texte d'intro modifier ligne 20 :

## ► 4 - 04 ► Terminologie

Les noms de répertoires et de fichiers sont en anglais. Porta est configuré pour créer l'album avec ces noms-là. Les modifier demanderait trop de travail à refaire à chaque album.

#### Libellés dans langdef\_fr.js

Ces libellés apparaissent sur la page de l'album, à gauche les anciennes désignations et à droite les nouvelles. Ces dédignations sont encadrées par une apostrophe.

| var ls_previous  | = 'Précédente';      | var ls_previous | = '<< ';                            |
|------------------|----------------------|-----------------|-------------------------------------|
| var ls_next      | = 'Suivante';        | var ls_next     | = '>>';                             |
| var ls_home      | = 'Bureau';          | var ls_home     | = 'vue / vue';                      |
| var ls_showall   | = 'Tout afficher';   | var ls_showall  | = 'toutes';                         |
| var ls_lightbox  | = 'Table lumineuse'; | var ls_lightbox | = "; (deux apostrophes juxtaposées) |
| var ls_albumviev | v = 'Album photo';   | var ls_albumvie | w = 'Album';                        |

Les variables previous et next sont les points de navigation des images medium.

home permet à l'album de revenir sur son point de départ.

showall lance l'affichage des images en mode cascade ou Kakemono.

*lightbox* lance les images en visionneuse bandeau, fonction annihilée sur Porta\_custom. *albumview* est le nom par défaut du répertoire de l'album.

### ► 4 -05 ► **Habillage**

L'habillage est défini dans l'album par le fichier *appearance.js*. Le générateur Porta propose 6 habillages appelés *Bright*, *Dim*, *Framed*, *Grey*, *Latte*, *Plain*. Nous allons en créer un nouveau, mais auparavant comprenons comment cela fonctionne dans le générateur Porta.

#### **Principe**

Chaque habillage est défini dans un fichier *appearance\_xxx.css* où xxx est le nom de l'habillage. Porta recopie ce fichier dans l'album et le renomme *appearance.css* 

Créer un nouvel habillage consiste donc à modifier un fichier d'habillage \_xxx.css, à réaliser une image servant d'exemple, et à les ajouter aux options.

#### Création du fichier appearance\_custom.css

Une copie du fichier *appearance\_dim.css* est renommée *appearance\_custom.css* et les valeurs de certaines variables sont modifiées.

Ci-dessous le fichier *appearance\_dim.css* avec en colonne de gauche le n° ligne; dans la 2ème colonne se trouve le nom de la variable; dans la colonne suivante est indiqué le rôle de la variable, puis à droite en bistre la valeur modifiée dans le fichier *appearance\_custom.css* Ainsi, les principales modifications apportées sont les couleurs, le centrage des légendes, des liens, les valeurs de plusieurs marges (margin) et des décalages (padding).

Ce nouveau fichier type est alors placé dans le répertoire [...\Porta 1.4\templates\js2\ext\css\]

Nota: Il est également possible de faire sur le fichier *appearance.css* d'un album des modifications de ce type qui ne s'appliqueront qu'à cet album.

|                          | a corps de la page index.html de l'album         |                                                                          |                  |
|--------------------------|--------------------------------------------------|--------------------------------------------------------------------------|------------------|
| 001 #<br>002<br>003      | font-size: 85%;<br>color: white,                 | dimension de la police<br>couleur de texte dans la page                  | yellow;          |
| 004                      | background: black,                               | couleur de fond de page                                                  | #2A2F2F;         |
| 005<br>006<br>007<br>008 | margin: 0px;<br>padding: 0px;<br>overflow: auto: | marge, bord de page / élément<br>décalage bord, élément / texte ou image | 10px;<br>5px;    |
|                          |                                                  |                                                                          |                  |
| ■ tal                    | ble ou cadre de l'album dans la                  | page                                                                     |                  |
| 012                      | border-width: 0;                                 | largeur de la bordure                                                    |                  |
| 013                      | margin: auto;                                    | 5                                                                        |                  |
| 🗖 titr                   | e de l'album                                     |                                                                          |                  |
| .016 #                   | title {                                          |                                                                          |                  |
| 017                      | color: white                                     | couleur du titre                                                         | #EEEAAA;         |
| 010                      | font-size: 165%:                                 | dimension de la police                                                   |                  |
| 020                      | font-weight: bold;                               | graisse de la police, bold = gras                                        |                  |
| n Po                     | sition des légendes                              |                                                                          |                  |
| 023 #                    | caption {                                        |                                                                          |                  |
| 024                      | text-align: left,                                |                                                                          | center;          |
| 025                      | margin: auto;                                    |                                                                          |                  |
| 🗖 lie                    | ens dans le plan principal                       |                                                                          |                  |
| 028 #                    | ctrllinks {                                      | dimension de la malias                                                   | 000/             |
| 029                      | 10111-5120. 80%,                                 | dimension de la police                                                   | 90%              |
|                          | ed de page                                       |                                                                          |                  |
| 032 #                    | footer {                                         | dimension de la police                                                   |                  |
| 034                      | color:                                           | couleur de la police                                                     | coral:           |
| 035                      | background-color: inherit;                       | couleur du fond                                                          |                  |
| 036                      | text-align: right;                               | position du texte                                                        |                  |
| 037                      | margin-top: .5em;                                | marge au bord supérieur                                                  | 1.5em            |
| ∎ vig                    | gnettes                                          |                                                                          |                  |
| 040 #                    | img.small {                                      | largeur et equileur de la hardure                                        |                  |
| 041                      | margin: 2px:                                     | marge au bord du cadre                                                   | 1nx <sup>.</sup> |
| 043                      | padding: 0px;                                    | décalage dans l'élément                                                  | 1973             |
| 044                      | display: block;                                  | Type de cadre                                                            |                  |
| ∎ im                     | ages de l'album                                  |                                                                          |                  |
| 047 #                    | img.medium {                                     |                                                                          |                  |
| 048                      | border: 1px solid black;                         | largeur et couleur de la bordure                                         | 4.0              |
| 049                      | margin-top: 10px;                                | marge au bord du cadre                                                   | 10px;<br>5px     |
| 050                      | display: block:                                  | Type de cadre                                                            | эрх              |
| 052                      | margin-left: auto;                               | marge gauche                                                             |                  |
| 053                      | margin-right: auto;                              | marge droite                                                             |                  |
| □ Ca                     | adre des images                                  |                                                                          |                  |
| 056 #                    | mediumpaper {                                    |                                                                          |                  |
| 057                      | color: inherit;                                  | ???                                                                      | #666677          |
| 059<br>059               | border-style: solid:                             |                                                                          | #000000;         |
| 060                      | border-color: #191919:                           | couleur de bordure                                                       | #5555555;        |
| 061                      | border-left-width: 15px;                         |                                                                          | 5px;             |
| 062                      | border-right-width: 15px;                        |                                                                          | 5px;             |
| 063                      | border-top-width: 8px;                           |                                                                          | Upx;<br>Opx:     |
| 065                      | margin-top: 17px;                                |                                                                          | 5px;             |
| 066                      | margin-left: auto;                               |                                                                          | 1. 7             |

067 margin-right: auto;

| □ ca<br>071 #<br>071                                                                                                    | idre des vignettes<br>smallpaper {<br>color: inherit;                                                                                                    | ???                                                        |                 |
|----------------------------------------------------------------------------------------------------|----------------------------------------------------------------------------------------------------|------------------------------------------------------------|-----------------|
| 072<br>073<br>074                                                                                                    | background: #191919;<br>text-align: center;<br>font-size: 80%;                                                                                                    | couleur du fond<br>position du texte<br>dimension du texte | #666666;<br>90% |
| 075<br>076<br>077                                                                                                    | padding: 0px;<br>margin-top: 17px;<br>margin-left: auto;                                                                                                    | marge en haut                                              | 5рх;            |
| 078                                                                                                    | margin-right: auto;                                                                                                    |                                                            |                 |
| ■ II6<br>082 #<br>087                                                                                                    | en<br>ŧ a {<br>color: white;                                                                                                    | ???                                                        |                 |
| 083<br>084                                                                                                    | background-color: inherit;<br>text-decoration: underline;                                                                                                    | bandeau sous image table lumineuse attribut texte de lien  | none            |
| ∎ lie<br>087 #                                                                                                    | en passif<br>a.control {                                                                                                    |                                                            |                 |
| 088<br>089                                                                                                    | color: gray;<br>background-color: inherit;                                                                                                    | couleur texte<br>couleur de fond                           | #22DDFF         |
| ∎ lie<br>092 #                                                                                                    | en activé<br><sup>±</sup> a:hover {                                                                                                    |                                                            |                 |
| 093<br>094                                                                                                    | color: white;<br>background-color: inherit;                                                                                                    | couleur texte<br>couleur de fond                           | navy            |
| <ul> <li>097 #</li> <li>098</li> <li>099</li> <li>100</li> <li>101</li> <li>102</li> <li>103</li> <li>104</li> <li>105</li> </ul> | <pre># mainlayer {     visibility: visible;     position: absolute;     top: 0px;     left: 0px;     width: 100%;     height: 100%;     color: inherit;     background: inherit;</pre>                                    |                                                            |                 |
| ■ in<br>108 #<br>109<br>110<br>111<br>112<br>113<br>114<br>115<br>117<br>118<br>119                                               | nage grand format<br>lightboxlayer {<br>visibility: hidden;<br>position: absolute;<br>top: 0px;<br>left: 0px;<br>width: 100%;<br>height: 100%;<br>color: inherit;<br>background: black;<br>z-index: 3;<br>overflow: auto; | superposition du calque ( 3 en dessus de 1 et              | 2)              |
| □ C<br>121 ∓<br>122<br>123<br>124                                                                                                 | adre grand format<br># lightboxcontainer {<br>margin-top: 20px;<br>margin-left:10px;<br>margin-right:10px;                                                                                                    |                                                            | 10              |
| □<br>127 #<br>128<br>129<br>130                                                                                                   | smalliframe {<br>position: absolute;<br>visibility: hidden;<br>z-index: 1;                                                                                                    | superposition du calque ( 2 entre 3 et 1)                  | 2               |
| □<br>133 #<br>134 µ<br>135<br>134 ;                                                                                               | <sup>e</sup> mediumiframe {<br>position: absolute;<br>visibility: hidden;<br>z-index: 1;                                                                                                    | superposition du calque ( 1 en dessous de 2 e              | et 3)           |

Nota: les noms et désignations des couleurs sont normalisés. Consulter par exemple le site: http://fr.wikipedia.org/wiki/Noms\_de\_couleur\_du\_Web et le site de conversion des couleurs : http://www.proftnj.com/RGB3.htm

### Option habillage custom

Le nouvel habillage étant défini, il faut le placer dans les options habillage (voir § 2 -04). Une image de l'habillage *custom.jpg* est réalisée et ajoutée au répertoire [...\skins\images\...] Ces images font 270x206 pixels.

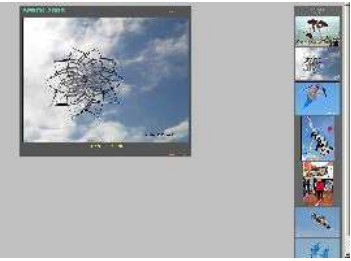

Le fichier *index.html* dans le répertoire [...\skins\..] est modifié avec l'ajout de l'option: <img vspace=0 src="images/cvcf.jpg" alt="cvcf"><br>

<b>custom:</b> Habillage conçu pour mes albums personnalisés
La page est aussi modifiée pour remanier la disposition des images.

# ► 4 -06 ► Affichage grand format

Il est possible d'afficher les images appelée "medium" en 800x700 px, ce qui n'est plus une gêne aujourd'hui avec les débits informatiques. AAfficher des images plus grandes pose des problèmes de disposition et aussi d'affichage des cadrages portrait.

L'affichage en grand format des albums Porta, appelé "large" se fait unitairement sans pouvoir passer directement d'une photo grand format à une autre grand format. L'intérêt de ce grand format est donc limité, et avec un affichage"medium" possible jusqu'à 800x700 px il est parfois peu utile.

Pour éviter l'affichage grand format, et alléger l'album en n'ayant pas de sous-répertoire [large] il ne faut pas cocher la case dans la fenêtre options.

## ► 4 -07 ► Suppression des fonctions affichage large

Dans le cas où la fonction affichage large serait exclue d'une configuration d'album, les scripts, fichiers et liens correspondant à l'affichage "large" peuvent donc être supprimés dans ce style d'album.

Dans le répertoire [..\templates\js2\ext\html\...] suppression de large.html

NB: Il reste à déterminer

- ?? Suppression de script: Le script est mis en attente avec les codes <!-- et -->
- ?? Dans le fichier ?

Cela permet à tout moment le retour en arrière.

### ► 4 -08 ► Table lumineuse

La table lumineuse consiste à afficher les vignettes en un bandeau horizontal en haut de l'écran.Cela a pour conséquence de réduire encore la hauteur disponible pour les photos en format portrait. Cette option est donc retirée dans Porta\_custom.

### Inhibition ou suppression

Le fichier *langdef.js* contient le nom de l'option: voir § 4 -03.; En effaçant le nom il n'est plus affiché et la commande est inhibée.

Le script de commande est dans le fichier *small.js,* ligne 29, voir § 4 -07.

Le script de réalisation est dans le fichier *index.html*, répertoire [..\templates\js2\ext\...] Les lignes 32 à 55 peuvent être désactivées ( voir § ?? ), ou supprimées.

Il y a probablement des suppressions possibles dans le fichier *index.js* lignes 47 à 136. Idem dans le fichier *medium.js* lignes 171 à 202. A confirmer

## ► 4 -09 ► Positionnement des liens et commandes

#### Options d'affichage

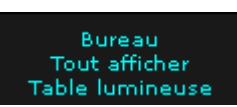

Il existe dans l'album Porta 3 options d'affichage des images medium positionnées au dessus des vignettes et correspondant aux trois modes:

- vue par vue: "bureau" sur l'écran et "home" dans le script en version Porta.
- en cascade: "Tout afficher" sur l'écran et "showall" dans le script
- vignettes en bandeau, "table lumineuse" sur l'écran, et "lightbox" dans le script.

Les noms à afficher sont dans le fichier *langdef\_fr.js* et sont remplacés selon § 4 -03. Le script de cet affichage est dans le fichier *small.js* ligne 29

#### Lien optionnel

Ce lien est renseigné dans la fenêtre "Introduction and link editor"; voir §2 -07. Dans Porta il s'affiche au dessus des trois options de mode d'affichage. Dans le script du fichier *small.js* il est défini en tant que "slink".

#### Modification de l'affichage

La commande lightbox n'étant pas utile, est inhibée en effaçant le nom, voir § 4 -03 et 4 -08. Le script n'est pas désactivé. Il affiche donc une ligne vide qui sert d'intercalaire.

Le script d'affichage du lien optionnel dans le fichier small.js se trouve lignes 27-29:

if (slink\_href!=" && slink\_txt!=") {

html += '<a class="control" target="\_parent"

href=" '+slink\_href+' ">'+slink\_txt+'</a><br/>';

Il est déplacé en dessous des commandes d'option d'affichage, soit sous la ligne: href="javascript:parent.DisplayLightbox()">'+ls\_lightbox+'</a><br/>>';

Après le script du lien, la ligne qui suit est insérée avec html += '<br>' qui ajoute une ligne vierge, et on obtient :

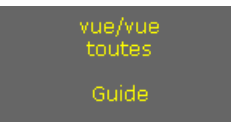

## ► 4 -10 ► Barre de défilement sous les vignettes

Une barre de coulissement apparaît parfois sous les vignettes.

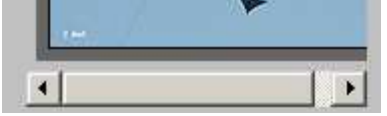

C'est le signe que la largeur du cadre des vignettes est insuffisante. La solution est de modifier la valeur de la variable space, ligne 191 dans le fichier *index.js* Augmenter la seconde valeur autant que nécessaire.

### ► 4 -11 ► Superposition de calques d'affichage

Porta utilise trois calques d'affichage appelés iframe qui se superposent. L'un contient l'image principale, un autre les vignettes, et le dernier l'image agrandie. Il existe une priorité d'affichage, déterminée dans *appearance.css* par les variables Z-index, lignes 118, 130, 134. Un calque placé en dessous peut disparaître en partie ou totalement si une part affichée d'un calque supérieur se trouve en superposition. L'index 1 correspond au calque inférieur.

#### Masquage de l'ascenseur en affichage cascade.

Windows crée automatiquement un ascenseur en mode d'affichage cascade. C'est laid et inutile. L'index de priorité est utilisé pour masquer cet ascenseur avec les vignettes positionnées verticalement sur la droite de l'écran. Un positionnement relatif judicieux entre les vignettes et les images en cascade cache l'ascenseur.

## ► 4 -12 ► Positionnement des cadres

Les positionnements des cadres dans les calques sont gérés par le paramétrage dans le fichier *index.js* Les bords d'écran haut, bas, gauche et droit servent de reférences. Suivant les calques, la distance à ces bords sont déterminées. Les dimensions des cadres d'affichage dans les calques sont également définies, soit en pixels, soit en pourcentage de la largeur ou de la hauteur d'écran disponible dans la fenêtre d'affichage sur l'écran.

Dans le fichier *index.js* de Custom les variables relevant de ces dimensionnements sont facilement identifiables avec un commentaire écrit après les doubles barres //. Etre vigilant sur la syntaxe:

w; r+'px'; '15px'; '100%'; 'auto'; Ne pas oublier que les écrans d'ordinateur ont des dimensions en pixels et en fenêtre d'affichage très variables.

Pour l'affichage en superposition et le masquage de l'ascenseur en mode cascade, une fonction // current window // a été ajoutée lignes 187 à 191 dans *index.js*. Elle calcule la largeur fenêtre courante client " f". La valeur f - 20 px est prise comme largeur du cadre des images medium à la variable stym.width = (f-20) + px'; ligne 203. Ce cadre est fixé au bord gauche tandis que les vignettes sont fixées au bord droit. Le résultat est une superposition qui cache l'ascenseur du mode cascade quelle que soit la largeur de fenêtre disponible.

### ► 4 -13 ► Arborescence Porta\_custom

Les fichiers modifiés sont en vert. Les fichiers ajoutés sont en vert et en gras.

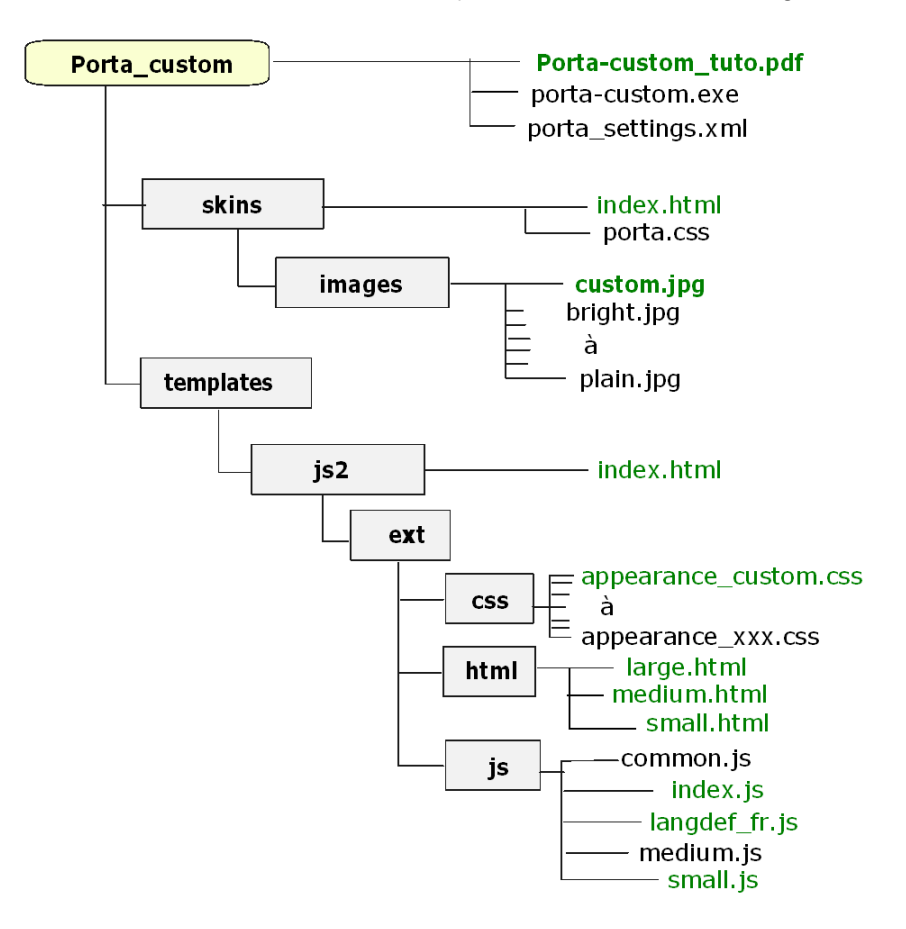

Le seul fichier créé pour le fonctionnement du générateur d'album est *custom.jpg.* Le fichier contenant ce tutoriel est également ajouté à la racine du répertoire. Cette arborescence montre en couleur verte les fichiers qui ont été modifiés comme décrit dans les paragraphes précédents.

Aucun fichier de Porta n'y est supprimé.

A noter que le fichier albumdef.js qui est un fichier crucial dans un album n'existe pas en tant que modèle dans le générateur; il est fabriqué par le générateur à la création de l'album.

## ► 4 -14 ► Montage de versions

L'ajout de choix d' habillages se fait sur n'importe quelle version sans pour cela affecter la disposition des cadres, vignettes et images medium, en respectant la superposition des cadres qui devra être compatible. Il suffit donc d'ajouter des choix d'habillages qui seront autant d' options disponibles dans le générateur d'album. Les priorités de calques seront éventuellement ajustées.

Lorsque la disposition des cadres est différente, cela oblige à créer une version de Porta spécifique, comme la version Custom. Chaque version a un fichier *index.js* qui lui est propre.

Enfin, selon les besoins, la personnalisation sera faite à chaque album créé avec les mots clef adéquats dans les fichiers html.

## ► 4 -15 ► Obtenir Porta\_custom

Porta\_custom est un exemple de variante de Porta 1-04. Le répertoire [Porta\_custom] ainsi modifié fait 1,2 Mo. Il contient les sous-répertoires et les fichiers de l'arborescence § 4 -13.

Télécharger *porta\_customV1.zip* 0,4 Mo sur http://becot.info/Toutim/Portalbum/ Porta\_customV1.zip Extraire les fichiers et remplacer/compléter les fichiers identiques dans [Porta\_custom] Pour éviter les confusions, renommer le fichier *porta.exe* par *porta-custom.exe* 

Cette variante fonctionne sans nouvelle installation sur toute version à partir de windows XP, même déplacé sur d'autres lecteurs ou équipements informatiques. Pour le lancer ouvrir le fichier exécutable *porta-custom.exe*.

#### Historique des révisions de ce tutoriel:

| Décembre 2014 | version v.00   | auteur | Christia | an Becot | création                   |
|---------------|----------------|--------|----------|----------|----------------------------|
| Janvier 2015  | version v.01   | "      | "        | "        | compléments et corrections |
| Décembre 2015 | version v.01a  | "      | "        | "        | ajout 3.08 tablettes       |
| Octobre 2016  | version v.01.b | "      | "        | "        | corrections et précisions  |
| Juillet 2018  | version v.01.c | "      | "        | "        | re-formulations.           |

# TABLE DES MATIÈRES

| 1 <<< | PREMIERS | PAS | >>> |  |
|-------|----------|-----|-----|--|
|-------|----------|-----|-----|--|

| ▶ 1 - 00 ▶ Générateur PORTA-custom  | 01 |
|-------------------------------------|----|
| ▶ 1 - 01 ▶ Tutoriel                 | 01 |
| 1 - 02 Photographies                | 01 |
| ▶ 1 - 03 ▶ Répertoire de l'album    | 01 |
| ► 1 - 04 ► Affichage                | 02 |
| ▶ 1 - 05 ► Lexique anglais-français | 03 |

# 2 <<< CRÉATION d'un ALBUM >>>

| ►2 - 01 ► Lancement                                     | 04 |
|---------------------------------------------------------|----|
| ►2 - 02 ► Fenêtre principale                            | 04 |
| ►2 - 03 ► Fenêtre "change"                              | 05 |
| ►2 - 04 ► Fenêtre Options                               | 05 |
| ►2 - 05 ► Fenêtre Edit Album                            | 07 |
| ►2 - 06 ► Fenêtre Captions                              | 07 |
| ►2 - 07 ► Fenêtre Introduction and Album link           | 08 |
| ►2 - 08 ► Édition des légendes et sous-titres           | 09 |
| ►2 - 09 ► Générer l'album                               | 09 |
| ▶2 - 10 ▶ Incorporation de l'album sur un site internet | 09 |
| ►2 - 11 ► Arborescence de l'album                       | 10 |
| ►2 - 12 ► Rôle des fichiers de l'album                  | 11 |
| ►2 - 13 ► Guide pour l'internaute                       | 11 |

| 3 <<< OPTIMISATION d'un ALBUM >>>                                | 12 |
|------------------------------------------------------------------|----|
| ►3 -01 ► Album pour publication internet                         | 12 |
| ▶ 3 -02 ▶ Modifications de l'album par reprise dans Porta-custom | 12 |
| ►3 -03 ► Modifications manuelles dans albumdef.js                | 12 |
| ►3 -04 ► Règles d'écriture                                       | 13 |
| ►3 -05 ► Corrections                                             | 13 |
| ►3 -06 ► Remplacement, ajout ou supression d'une vue             | 14 |
| ►3 -07 ► Reprise d'un album existant                             | 14 |
| ►3 -08 ► Modification fichiers html                              | 14 |
| ►3 -09 ► Tablettes et smartphones                                | 14 |

# 4 <<< RE- CONFIGURATION du GÉNÉRATEUR d'ALBUM >>>>

| ► 4 -01 ► Arborescence de Porta 1.04             | 15 |
|--------------------------------------------------|----|
| ▶ 4 -02 ▶ Préparation d'un répertoire            | 16 |
| ► 4 -03 ► Fichiers html                          | 16 |
| ► 4 -04 ► Terminologie                           | 17 |
| ► 4 -05 ► Habillage                              | 17 |
| 4 -06 Affichage grand format                     | 20 |
| 4 -07 Suppression des fonctions affichage large  | 20 |
| ► 4 -08 ► Table lumineuse                        | 20 |
| 4 -09 Positionnement des liens et commandes      | 21 |
| ▶ 4 -10 ▶ Barre de défilement sous les vignettes | 21 |
| 4 -11 Superposition de calques d'affichage       | 21 |
| 4 -12 Positionnement des cadres                  | 22 |
| 4 -13 Arborescence Porta_custom                  | 22 |
| ► 4 -14 ► Montage de versions                    | 23 |